CMS > WordPress

## Введение

## WordPress / WooCommerce

WooCommerce — популярный плагин для WordPress, который превращает сайт на этой платформе в полноценный интернет-магазин.

Hamkor Bank разрабатывает и поддерживает плагин платежного шлюза для WooCommerce/WordPress. Документация написана с учетом версии плагина **1.9.14** 

. Плагин доступен в каталоге плагинов WordPress: Hamkor Bank Payment Gateway .

## Начало

- Дальнейшие инструкции по использованию плагина предполагают, что вы уже являетесь клиентом Hamkor Bank, и необходимые для настройки данные вы можете запросить у менеджера или получить их через личный кабинет.
- 🕫 Для корректной работы платежной системы необходимо выполнить следующие действия:
  - Установка плагина непосредственное добавление плагина на сайт с помощью каталога плагинов.
  - Конфигурация плагина настройка ключевых данных, необходимых для оплаты, таких как Merchant ID и Merchant Key в плагине.
  - Проверка работоспособности плагина для проверки работоспособности интеграции необходимы тестовые платежи.

После выполнения всех вышеперечисленных шагов и полной проверки работоспособности интеграции вы можете приступить к использованию плагина .

Также стоит обратить внимание на обязательное обновление плагинов , проводимое как в целях безопасности платежей, так и для поддержки новых версий WordPress/WooCommerce.

Что делать, если возникла проблема с плагином

- Если у вас возникли вопросы по плагину или вы заметили ошибку в его работе, есть несколько вариантов решения проблемы:
  - Если вы уже являетесь клиентом Hamkor Bank, вы можете связаться с менеджером, который лично вас проконсультирует.
  - Если вы еще не являетесь клиентом Hamkor Bank, вы можете написать на почту поддержки: contact@hamkorbank.uz .

При обращении к менеджеру или по электронной почте крайне важно как можно подробнее описать возникшую у вас проблему и предоставить основные данные о вашем сайте WordPress.

🗊 Чтобы получить их, выполните следующие действия:

• Откройте панель управления вашего веб-сайта:

| Dashboard                                           | Dashboard                                                            |                           |                 | Screen Options 🔻 Help 🔻 |
|-----------------------------------------------------|----------------------------------------------------------------------|---------------------------|-----------------|-------------------------|
| Home<br>Updates 🔇                                   | FreedomPay gateway is in the test mode. Actual payments won't work i | n this state.             |                 |                         |
| 📌 Posts                                             | WooCommerce Setup                                                    | Quick Draft ^ Y           |                 |                         |
| 9 Media                                             | Site Health Status                                                   | WordPress Events and News |                 |                         |
| Comments                                            | At a Glance                                                          |                           | Drag boxes here | Drag boxes here         |
| WooCommerce                                         | Activity ^ V                                                         |                           |                 |                         |
| Analytics                                           |                                                                      |                           |                 |                         |
| P Marketing                                         |                                                                      |                           |                 |                         |
| <ul> <li>Appearance</li> <li>Plugins (1)</li> </ul> |                                                                      |                           |                 |                         |
| 👗 Users                                             |                                                                      |                           |                 |                         |
| Settings                                            |                                                                      |                           |                 |                         |
| <ul> <li>Collapse menu</li> </ul>                   |                                                                      |                           |                 |                         |
|                                                     |                                                                      |                           |                 |                         |
|                                                     |                                                                      |                           |                 |                         |
|                                                     |                                                                      |                           |                 |                         |
|                                                     | Thank you for creating with WordPress                                |                           |                 | Version 6.6.2           |

 Выберите на левой панели пункт «Инструменты», выберите подпункт «Состояние сайта»:

| Dashboard              | Tools                                                                            | Н   |
|------------------------|----------------------------------------------------------------------------------|-----|
| 📌 Posts                | FreedomPay gateway is in the text mode. Actual payments work work in this state. |     |
| 91 Media               |                                                                                  |     |
| Pages                  | Categories and Tars Converter                                                    |     |
| Comments               | If you want to convert your caleooies to tass (or vice versa), use the Caleooies |     |
| WooCommerce            | and lags Converter, available from the import screen.                            |     |
| Products               |                                                                                  |     |
| Analytics              |                                                                                  |     |
| 🖗 Marketing            |                                                                                  |     |
| 🔊 Appearance           |                                                                                  |     |
| 😰 Plugins 🚺            |                                                                                  |     |
| 📥 Users                |                                                                                  |     |
| 🔑 Tools 🔸              |                                                                                  |     |
| Available Tools        |                                                                                  |     |
| Import                 |                                                                                  |     |
| Export                 |                                                                                  |     |
| Site Health 🥢          |                                                                                  |     |
| Export Personal Data   |                                                                                  |     |
| Scheduled Actions      |                                                                                  |     |
| Theme File Editor      |                                                                                  |     |
| Plugin File Editor     |                                                                                  |     |
| E Settings             |                                                                                  |     |
| College and            |                                                                                  |     |
| alekcep2.beget.tech/wp | -admin/site-health.php > WordPress                                               | Ver |

Выберите вкладку «Информация»:

| <ul> <li>ℬ Dashboard</li> <li>オ Posts</li> <li>֏ Media</li> <li>𝔅 Pages</li> <li>𝔅 Comments</li> </ul>                                                                                                    |                                                                           | Site Health<br>Good<br>Status                                                                                                    |                                                                       | Help 🔻          |
|----------------------------------------------------------------------------------------------------|---------------------------------------------------------------------------|----------------------------------------------------------------------------------------------------|-----------------------------------------------------------------------|-----------------|
| Vooccimitette     Prooccimitette     Prooccimitette     Analysics     Analysics     Pugins     Vooccimitette     Vooccimitette     Vo | FreedomPky gateway is in the test mode. Actual payments won't work in the | state. Site Health Status The site health check shows information about your WordPress configuration and items that may need your at a recommended improvements Recommended items are considered beneficial to your site, although not as important to prioritize as a critical improvement so things such as; Performance, user experience, and more. A scheduled event is late Your website does not use HTTPS Page cache is not detected but the server response time is OK Passed texts v | tention:<br>issue, they may include<br>Performance v<br>Performance v |                 |
|                                                                                                    | rnanx you for creating with <u>WordPress</u> .                            |                                                                                                    |                                                                       | version 6.6.2 + |

• Нажмите кнопку «Копировать информацию о сайте в буфер обмена»:

| Dashboard            |                                                                                                    |                             |   |  |  |  |  |  |  |  |  |
|----------------------|----------------------------------------------------------------------------------------------------|-----------------------------|---|--|--|--|--|--|--|--|--|
| 📌 Posts              |                                                                                                    | Site Health                 |   |  |  |  |  |  |  |  |  |
| 9] Media             |                                                                                                    | Geod                        |   |  |  |  |  |  |  |  |  |
| 📕 Pages              |                                                                                                    | Status Info                 |   |  |  |  |  |  |  |  |  |
| Comments             |                                                                                                    | _                           |   |  |  |  |  |  |  |  |  |
| WooCommerce          | FreedomPay gateway is in the test mode. Actual payments won't work in this                                                                                                    | state.                      |   |  |  |  |  |  |  |  |  |
| Products             | •                                                                                                    | Site Health Info            |   |  |  |  |  |  |  |  |  |
| Analytics            | The page ray draw may apply deal when the configuration of your WordPare swhich. Eve you improvement that you'd he made see                                                                                                    |                             |   |  |  |  |  |  |  |  |  |
| 🜪 Marketing          | It is page that have put very team moot and the comparation or your reduct to a mode the model. It is not prevent most the could be model, see<br>the Sar Legal Sarta page.<br>If you want to export a harvly list of all the information on this page, you can use the button below to copy it to the clipboard. You can then<br>paste it in a text file and save it to your device, or paste it in an email exchange with a support engineer or theme/plugin developer for<br>example. |                             |   |  |  |  |  |  |  |  |  |
| 🔊 Appearance         |                                                                                                    |                             |   |  |  |  |  |  |  |  |  |
| 😰 Plugins            |                                                                                                    |                             |   |  |  |  |  |  |  |  |  |
| 🕹 Users              |                                                                                                    | Copy site info to clipboard |   |  |  |  |  |  |  |  |  |
| 🖋 Tools 🔹            |                                                                                                    |                             |   |  |  |  |  |  |  |  |  |
| Available Tools      |                                                                                                    | WordPress                   | v |  |  |  |  |  |  |  |  |
| Import<br>Export     |                                                                                                    | Directories and Sizes       |   |  |  |  |  |  |  |  |  |
| Site Health          |                                                                                                    |                             | • |  |  |  |  |  |  |  |  |
| Export Personal Data |                                                                                                    | Active Theme                | × |  |  |  |  |  |  |  |  |
| Erase Personal Data  |                                                                                                    | Active Plugins (2)          | ~ |  |  |  |  |  |  |  |  |
| Theme File Editor    |                                                                                                    | Media Handling              | ~ |  |  |  |  |  |  |  |  |
| Plugin File Editor   |                                                                                                    |                             |   |  |  |  |  |  |  |  |  |
| Settings             |                                                                                                    | Server                      | ~ |  |  |  |  |  |  |  |  |
| Collapse menu        |                                                                                                    | Database                    | ~ |  |  |  |  |  |  |  |  |

 Вставьте скопированный текст либо в текстовый файл (например, с помощью Блокнота, Microsoft Word или любого другого текстового редактора), либо непосредственно в письмо, если вы обращаетесь по адресу contact@hamkorbank.uz, и отправьте эти данные вместе с запросом.

Помните, эта информация имеет решающее значение для скорейшего решения вашей проблемы!

## Установка

### Начало

#### 🛆 Пожалуйста, обратите внимание!

При первоначальной установке плагина в верхней части панели управления будут отображаться несколько ошибок, связанных с неправильной настройкой плагина (отсутствие Merchant ID, Merchant Key и тестового режима платежного шлюза). Они являются положительным знаком, указывающим на то, что плагин успешно установлен и активирован. Их можно устранить позже, во время настройки плагина и подготовки к реальным платежам.

#### Установка и настройка WooCommerce

На данном этапе вам необходимо установить и настроить ваш интернет-магазин с помощью плагина WooCommerce .

Процесс установки и настройки плагина WooCommerce подробно описан на сайте: woocommerce.com/document/installing-uninstalling-woocommerce

Если у вас уже установлен и настроен WooCommerce, вы можете перейти к следующему шагу.

#### Автоматическая установка плагина Hamkor Bank

🖻 🔹 Чтобы установить плагин, перейдите в панель управления вашего сайта:

| ② Dashboard                                                   | Dashboard                                                          |                |                 | Screen Options 🔻 Help 🔻 |
|---------------------------------------------------------------|--------------------------------------------------------------------|----------------|-----------------|-------------------------|
| Home<br>Updates                                               | FreedomPay gateway is in the test mode. Actual payments won't work | in this state. |                 |                         |
| ✤ Posts ♀ Media                                               | WooCommerce Setup     ^ < *       Site Health Status     ^ < *     | Quick Draft    |                 |                         |
| Pages     Comments     WooCommerce                            | At a Glance                                                        |                | Drag boxes here | Drag boxes here         |
| Products Analytics                                            | Activity ^ *                                                       |                |                 |                         |
| <ul><li>Marketing</li><li>Appearance</li></ul>                |                                                                    |                |                 |                         |
| <ul> <li>Plugins (1)</li> <li>Users</li> <li>Tools</li> </ul> |                                                                    |                |                 |                         |
| Settings Collapse menu                                        |                                                                    |                |                 |                         |
|                                                               |                                                                    |                |                 |                         |
|                                                               |                                                                    |                |                 |                         |
|                                                               | Thank you for creating with WordPress.                             |                |                 | Version 6.6.2           |

 Выберите «Плагины» на левой панели и, когда откроется окно, нажмите кнопку «Добавить плагин»:

| <ul> <li>Dashboard</li> <li>Posts</li> <li>Media</li> <li>Pages</li> </ul> | Plugins Add New Plugin All (1)   Active (1)   Auto-updates Disabled (1) Bulk actions  V Apply | Search installed plugins                                                                                                    | Screen Options 🔻    | Help 🔻        |
|----------------------------------------------------------------------------|-----------------------------------------------------------------------------------------------|----------------------------------------------------------------------------------------------------|---------------------|---------------|
| Comments                                                                   | Plugin                                                                                        | Description                                                                                                    | Automatic Updates   |               |
| WooCommerce                                                                | WooCommerce Settings   Deactivate                                                             | An ecommerce toolkit that helps you sell anything. Beautifully.<br>Version 93.3   By Automattic   View details   Docs   API docs   Community support | Enable auto-updates |               |
| Analytics                                                                  | Plugin                                                                                        | Description                                                                                                    | Automatic Updates   |               |
| Marketing                                                                  | Bulk actions                                                                                  |                                                                                                    |                     | 1 item        |
| Appearance                                                                 |                                                                                               |                                                                                                    |                     |               |
| Plugins  Installed Plugins Add New Plugin                                  |                                                                                               |                                                                                                    |                     |               |
| 🚢 Users<br>🎤 Tools                                                         |                                                                                               |                                                                                                    |                     |               |
| <ul> <li>Settings</li> <li>Collapse menu</li> </ul>                        |                                                                                               |                                                                                                    |                     |               |
|                                                                            |                                                                                               |                                                                                                    |                     |               |
|                                                                            | Thank you for creating with WordPress.                                                        |                                                                                                    |                     | Version 6.6.2 |

 В открывшемся окне в строке поиска справа вверху введите «Hamkor». Когда WordPress покажет результаты поиска, нажмите кнопку «Установить сейчас» на плагине Hamkor Bank. После успешной установки там же нажмите кнопку «Активировать»:

| 🚳 Dashboard                       | Add Plugins Upload Plugin                                  |                                   |                                       |                      |                | Help 🔻        |
|-----------------------------------|------------------------------------------------------------|-----------------------------------|---------------------------------------|----------------------|----------------|---------------|
| ≁ Posts<br>93 Media               | Search Results Featured Popular Recommended Favorites Wool | 3                                 |                                       |                      | Search Plugins | Keyword 🗸     |
| 📕 Pages                           |                                                            |                                   |                                       |                      |                | 2 items       |
| Comments                          | land land                                                  | Il Neur                           | entMy Real-Time Rental                | Install New          | 1/             |               |
| WooCommerce                       | 7                                                          | re Details                        | Aanagement Plugin                     | More Details         | (              |               |
| Products                          | 0                                                          |                                   | hoose the most powerful rental        |                      | •              |               |
| Analytics                         | 2                                                          |                                   | lients, and get unrivaled support and |                      |                |               |
| P Marketing                       | · · · · · · · · · · · · · · · · · · ·                      | d                                 | esigne                                |                      |                |               |
| Appearance                        |                                                            | Bj                                | y RentMy Rental Software              |                      |                |               |
| 😰 Plugins 🔸                       | 습습습습습(0) Last Updated: 1                                   | veek ago 🚖 🚖 🚖 🚖 (4)              | Last Upo                              | dated: 4 months ago  |                |               |
| Installed Plugins                 | 30+ Active Installations Compatible with your version of V | ordPress 20+ Active Installations | Untested with your v                  | version of WordPress |                |               |
| A litere                          |                                                            |                                   |                                       |                      |                | 2 10-00       |
| Tools                             |                                                            |                                   |                                       |                      |                | 2 items       |
| Settings                          |                                                            |                                   |                                       |                      |                |               |
| <ul> <li>Collapse menu</li> </ul> |                                                            |                                   |                                       |                      |                |               |
|                                   |                                                            |                                   |                                       |                      |                |               |
|                                   |                                                            |                                   |                                       |                      |                |               |
|                                   |                                                            |                                   |                                       |                      |                |               |
|                                   |                                                            |                                   |                                       |                      |                |               |
|                                   | Thank you for creating with WordPress.                     |                                   |                                       |                      |                | Version 6.6.2 |

 После выполнения вышеуказанных шагов WordPress должен автоматически перенаправить вас на страницу установленных плагинов, где вы сможете проверить правильность установки:

| Dashboard                           | Plugins Add New Plugin                                             |                                                                                                    |                          | Screen Options 🔻    | Help 🔻        |
|-------------------------------------|--------------------------------------------------------------------|----------------------------------------------------------------------------------------------------|--------------------------|---------------------|---------------|
| 📌 Posts                             | FreedomPay gateway is in the test mode. Actual payments won't work | in this state.                                                                                                  |                          |                     |               |
| 93 Media                            | •                                                                  |                                                                                                    |                          |                     |               |
| 📕 Pages                             | All (2)   Active (2)   Auto-updates Disabled (2)                   |                                                                                                    | Search installed plugins |                     |               |
| Comments                            | Bulk actions                                                       |                                                                                                    |                          |                     | 2 items       |
| WooCommerce                         | Plugin                                                             | Description                                                                                                    |                          | Automatic Updates   |               |
| Products                            |                                                                    | and and the second second second second second second second second second second second second second second s |                          | Enable auto-updates |               |
| Analytics                           | Settings   Deactivate                                              | Version 1.9.13   By FreedomPay   View details                                                                   |                          |                     |               |
| P Marketing                         | WooCommerce                                                        | An ecommerce toolkit that helps you sell anything. Beautifully.                                                 |                          | Enable auto-updates |               |
| 🔊 Appearance                        | Settings   Deactivate                                              | Version 9.3.3   By Automattic   View details   Docs   API docs   Community support                              |                          |                     |               |
| 🖆 Plugins 🔷                         | Plugin                                                             | Description                                                                                                    |                          | Automatic Updates   |               |
| Installed Plugins<br>Add New Plugin | Bulk actions                                                       |                                                                                                    |                          |                     | 2 items       |
| 👗 Users                             |                                                                    |                                                                                                    |                          |                     |               |
| 🖋 Tools                             |                                                                    |                                                                                                    |                          |                     |               |
| Settings                            |                                                                    |                                                                                                    |                          |                     |               |
| Collapse menu                       |                                                                    |                                                                                                    |                          |                     |               |
|                                     |                                                                    |                                                                                                    |                          |                     |               |
|                                     |                                                                    |                                                                                                    |                          |                     |               |
|                                     |                                                                    |                                                                                                    |                          |                     |               |
|                                     |                                                                    |                                                                                                    |                          |                     |               |
|                                     | Thank you for creating with WordPress.                             |                                                                                                    |                          |                     | Version 6.6.2 |
|                                     |                                                                    |                                                                                                    |                          |                     |               |

## Оставляния

Следующий шаг — настройка плагина Hamkor Bank .

Ручная установка плагина Hamkor Bank

Если автоматическая установка с использованием каталога плагинов WordPress по какой-то причине недоступна, опытный пользователь или разработчик может установить плагин вручную, поместив файлы плагина в каталог плагинов WordPress.

Для этого вам необходимо предпринять некоторые шаги:

 Загрузите копию репозитория SVN, содержащего исходный код и ресурсы плагина: plugins.svn.wordpress.org/hamkorbank (это можно сделать с помощью утилиты svn/subversion в unix-подобных системах):

| Revision 3158012: / -payment-gateway                         |  |
|--------------------------------------------------------------|--|
| • #<br>• #3555/<br>• #355/<br>• #11116/                      |  |
| owered by <u>Apache Subversion</u> version 1.9.5 (r1770682). |  |
|                                                              |  |
|                                                              |  |
|                                                              |  |
|                                                              |  |
|                                                              |  |
|                                                              |  |
|                                                              |  |
|                                                              |  |
|                                                              |  |
|                                                              |  |
|                                                              |  |
|                                                              |  |
|                                                              |  |

• Далее необходимо скопировать каталог trunk из загруженной копии в каталог плагинов WordPress (по умолчанию это *wp-content/plugins*) и переименовать его в «hamkorbank»:

| i     Name     Name <t< th=""><th></th><th>_</th><th>-</th><th></th><th>-</th><th>20 <del>-</del></th><th>• • • • • • •</th><th>-</th><th></th><th></th><th></th><th>-</th></t<>                                                                                                    |                                                                                | _         | -           |                   | -        | 20 <del>-</del>     | • • • • • • •                                        | -    |        |           |        | -                |
|----------------------------------------------------------------------------------------------------|--------------------------------------------------------------------------------|-----------|-------------|-------------------|----------|---------------------|------------------------------------------------------|------|--------|-----------|--------|------------------|
| Image: Image: Image | File 👻 Navigation 👻 Tools 👻                                                    |           |             |                   |          |                     |                                                      |      |        | Language  | •• 0   | Help 😃 Logout    |
| A diadeq2 digit digit           | Local server Remote server Site List Refresh New Folder Upload Files Create Ar | rchive Do | wnload Arcl | Anive Search File | s Search | a Text Analyze Size |                                                      |      |        |           |        |                  |
| me       main       main       <                                                                                                    | 🟠 Local server 👻 📇 📤/alekcep2.beget.tech/public_html/wp-content/plugins        |           |             |                   |          |                     | 🟠 Local server 👻 📇 🚣/alekcep2.beget.tech/public_html |      |        |           |        |                  |
| indication       indication       indication <td>Name 🔺</td> <td>Type</td> <td>Size</td> <td>Owner</td> <td>Attrib</td> <td>Modified</td> <td>Name 🔺</td> <td>Туре</td> <td>Size</td> <td>Owner</td> <td>Attrib</td> <td>Modified</td>                                                                                                    | Name 🔺                                                                         | Type      | Size        | Owner             | Attrib   | Modified            | Name 🔺                                               | Туре | Size   | Owner     | Attrib | Modified         |
| payment gateway[DR]alekcy270026.00.2024 (10.00000000000000000000000000000000000                                                                                                    | 1                                                                              |           | [DIR]       |                   |          |                     | 🚞 -                                                  |      | [DIR]  |           |        | i i              |
| i ocomma       i oli oli oli oli oli oli oli oli oli ol                                                                                                    | payment-gateway                                                                |           | [DIR]       | alekcep2          | 700      | 26.09.2024 11:00    | 🖿 wp-admin                                           |      | [DIR]  | alekcep2  | 700    | 17.09.2024 09:01 |
| i deci       pi       24 y       24 y       26 y       1000000000000000000000000000000000000                                                                                                    | twoocommerce                                                                   |           | [DIR]       | alekcep2          | 700      | 26.09.2024 10:18    | my-content                                           |      | [DIR]  | alekcep2  | 700    | 26.09.2024 11:16 |
| Indexes       53.       siderage       64.       siderage       64.         Index       10       14.       siderage       64.       siderage       64.         Index       10       14.       siderage       64.       siderage       64.         Index       10       17.4.       siderage       64.       siderage       64.         Index       10.       17.4.       siderage       64.       siderage       64                                                                                                    | index 3                                                                        | php       | 28 by       | alekcep2          | 600      | 17.09.2024 09:01    | my-includes                                          |      | [DIR]  | alekcep2  | 700    | 17.09.2024 09:01 |
| Index       pie       pie <t< td=""><td></td><td></td><td></td><td></td><td></td><td></td><td>L .htaccess</td><td></td><td>523</td><td>alekcep2</td><td>644</td><td>26.09.2024 10:19</td></t<>                                                                                                    |                                                                                |           |             |                   |          |                     | L .htaccess                                          |      | 523    | alekcep2  | 644    | 26.09.2024 10:19 |
| Image       Image       product       product                                                                                                    |                                                                                |           |             |                   |          |                     | o index                                              | php  | 405    | alekcep2  | 600    | 17.09.2024 09:01 |
| Image: manage: manage:                      |                                                                                |           |             |                   |          |                     | icense license                                       | txt  | 19.4   | alekcep2  | 644    | 17.09.2024 09:02 |
| important       pm       7.8 KB       selectape       000       17.0320.04 00-1.         important       pm       5.1 m       selectape       000       17.0320.04 00-1.         important       pm       5.8 m       selectape       000       17.0320.04 00-1.         important       pm       5.8 m       selectape       000       17.0320.04 00-1.         important       pm       5.8 m       selectape       000       17.0320.04 00-1.         important       pm       5.8 m       selectape       000       17.0320.04 00-1.         important       pm       5.8 m       selectape       000       17.0320.04 00-1.         important       pm       5.8 m       selectape       000       17.0320.04 00-1.         important       pm       5.8 m       selectape       000       17.0320.04 00-1.         important       pm       5.8 m       selectape       000       17.0320.04 00-1.         important       pm       5.8 m       selectape       000       17.0320.04 00-1.         important       pm       selectape       selectape       000       17.0320.04 00-1.         important       pm       selectape       selectape       000                                                                                                    |                                                                                |           |             |                   |          |                     | े readme                                             | html | 7.2 KB | alekcep2  | 644    | 17.09.2024 09:02 |
| in yiedsphaader       pip       35                                                                                                    |                                                                                |           |             |                   |          |                     | i wp-activate                                        | php  | 7.2 KB | alekcep2  | 600    | 17.09.2024 09:01 |
| in vp-comments-post       pp       2.8 Ke       dekrap2       6.0       17.092.024.061.1         in vp-config-sample       pp       3.8 kerap2       6.0       17.092.024.061.1         in vp-config       pp       4.8 kerap2       6.0       17.092.024.061.1         in vp-config       pp       4.8 kerap2       6.0       17.092.024.061.1         in vp-config       pp       4.8 kerap2       6.0       17.092.024.061.1         in vp-config       pp       4.8 kerap2       6.0       17.092.024.061.1         in vp-config       pp-lank-opml       pp       4.8 kerap2       6.0       17.092.024.061.1         in vp-lank-opml       pp       4.8 kerap2       6.0       17.092.024.061.1         in vp-lank-opml       pp       3.8 kerap2       6.0       17.092.024.061.1         in vp-lank-opml       pp       3.8 kerap2       6.0       17.092.024.061.1         in vp-lank-opml       pp       3.8 kerap2       6.0       17.092.024.061.1         in vp-lank-opml       pp       8.8 kerap2       6.0       17.092.024.061.1         in vp-lank-opml       pp       8.8 kerap2       6.0       17.092.024.061.1         in vp-lank-opml       pp       8.8 kerap2       6.0                                                                                                    |                                                                                |           |             |                   |          |                     | i wp-blog-header                                     | php  | 351    | alekcep2  | 600    | 17.09.2024 09:01 |
| iv       wp-config-sample       pp       3 K8       alkersp2       6.04       17.09.2024.067.1         iv       wp-config-sample       pp       4.48       alkersp2       6.00       17.09.2024.067.1         iv       wp-config-sample       pp       4.48       alkersp2       6.00       17.09.2024.067.1         iv       wp-config-sample       pp       4.48       alkersp2       6.00       17.09.2024.067.1         iv       wp-land       pp       4.84       alkersp2       6.00       17.09.2024.067.1         iv       wp-land       pp       3.84       alkersp2       6.00       17.09.2024.067.1         iv       wp-land       pp       3.84       alkersp2       6.00       17.09.2024.067.1         iv       wp-land       pp       3.84       alkersp2       6.00       17.09.2024.067.1         iv       wp-land       pp       3.84       alkersp2       6.00       17.09.2024.067.1         iv       wp-land       pp       3.84       alkersp2       6.00       17.09.2024.067.1         iv       wp-land       pp       3.84       alkersp2       6.00       17.09.2024.067.1         iv       wp-land       pp       alkers                                                                                                    |                                                                                |           |             |                   |          |                     | o wp-comments-post                                   | php  | 2.3 KB | alekcep2  | 600    | 17.09.2024 09:01 |
| wp-config       wp-config       pp       4.448       alkexpp2       00       17.09.2024.09.01         Wp-orkon       pp       5.48       alkexpp2       00       17.09.2024.09.01         Wp-orkon       pp       5.48       alkexpp2       00       17.09.2024.09.01         Wp-orkon       pp       3.48       alkexpp2       00       17.09.2024.09.01         Wp-orkon       pp       3.88       alkexpp2       04       17.09.2024.09.01         Wp-orkon       pp       3.88       alkexp2       04       17.09.2024.09.01         Wp-orkon       pp       3.88       alkexp2       04       17.09.2024.09.01         Wp-orkon       pp       3.88       alkexp2       04       17.09.2024.09.01         Wp-orkon       pp       3.88       alkexp2       04       17.09.2024.09.01         Wp-samp       pp       3.88       alkexp2       04       17.09.2024.09.01         Wp-samp       pp       3.88       alkexp2       04       17.09.2024.09.01         Wp-samp       pp       3.88       alkexp2       04       17.09.2024.09.01         Wp-samp       pp       3.88       alkexp2       04                                                                                                    |                                                                                |           |             |                   |          |                     | i wp-config-sample                                   | php  | 3 KB   | alekcep2  | 644    | 17.09.2024 09:01 |
| wp-cron         pp         5.5 KB         ablecap2         0.00         17.892.024.09.01           D: wp-links-opmI         pp         5.5 KB         ablecap2         6.00         17.992.024.09.01           D: wp-load         pp         5.4 KB         ablecap2         6.00         17.992.024.09.01           D: wp-load         pp         5.4 KB         ablecap2         6.00         17.992.024.09.01           D: wp-load         pp         5.4 KB         ablecap2         6.00         17.992.024.09.01           D: wp-load         pp         5.4 KB         ablecap2         6.00         17.992.024.09.01           D: wp-settings         pp         8.3 KB         ablecap2         6.00         17.992.024.09.01           D: wp-settings         pp         8.3 KB         ablecap2         6.00         17.992.024.09.01           D: wp-settings         pp         3.4 KB         ablecap2         6.00         17.992.024.09.01           D: wp-settings         pp         3.4 KB         ablecap2         6.00         17.992.024.09.01           D: wp-settings         pp         3.4 KB         ablecap2         6.00         17.992.024.09.01           D: wp-settings         pp         3.4 KB                                                                                                    |                                                                                |           |             |                   |          |                     | i wp-config                                          | php  | 4.4 KB | alekcep2  | 600    | 17.09.2024 09:01 |
| wp-lanks-opml       pp       2.4 K8       alkerap2       6.0       17.09.2024.050-1.         Wp-land       pp       3.8 K8       alkerap2       6.4       17.09.2024.050-1.         Wp-land       pp       3.8 K8       alkerap2       6.4       17.09.2024.050-1.         Wp-land       pp       3.8 K8       alkerap2       6.4       17.09.2024.050-1.         Wp-land       pp       alk8       alkerap2       6.4       17.09.2024.050-1.         Wp-land       pp       8.8       alkerap2       6.4       17.09.2024.050-1.         Wp-land       pp       8.8       alkerap2       6.4       17.09.2024.050-1.         Wp-land       pp       8.8       alkerap2       6.4       17.09.2024.050-1.         Wp-land       pp       8.8       alkerap2       6.4       17.09.2024.050-1.         Wp-land       pp-land       pp-land       pp-land       alkerap2       6.4       17.09.2024.050-1.         Wp-land       pp-land       pp-land       pp-land       pp-land       17.09.2024.050-1.         Wp-land       pp-land       pp-land       pp-land       pp-land       17.09.2024.050-1.         Wp-land       pp-land       pp-land       pp-land <td></td> <td></td> <td></td> <td></td> <td></td> <td></td> <td>i wp-cron</td> <td>php</td> <td>5.5 KB</td> <td>alekcep2</td> <td>600</td> <td>17.09.2024 09:01</td>                                                                                                    |                                                                                |           |             |                   |          |                     | i wp-cron                                            | php  | 5.5 KB | alekcep2  | 600    | 17.09.2024 09:01 |
| in vap-bad     ph     3.848     alexcap2     6.44     17.09.2024.09.01       in vap-bad     ph     5.848     alexcap2     6.44     17.09.2024.09.01       in vap-bad     ph     5.848     alexcap2     6.44     17.09.2024.09.01       in vap-bad     ph     5.848     alexcap2     6.44     17.09.2024.09.01       in vap-bad     ph     2.8.14     alexcap2     6.44     17.09.2024.09.01       in vap-bad     ph     2.8.14     alexcap2     6.44     17.09.2024.09.01       in vap-bad     ph     3.8.4     alexcap2     6.44     17.09.2024.09.01       in vap-bad     ph     3.8.4     alexcap2     6.44     17.09.2024.09.01       in vap-bad     ph     3.8.4     alexcap2     6.44     17.09.2024.09.01       in vap-bad     ph     3.8.4     alexcap2     6.44     17.09.2024.09.01       in vap-bad     ph     3.8.4     alexcap2     6.44     17.09.2024.09.01       in vap-bad     ph     3.8.4     alexcap2     6.44     17.09.2024.09.01       in vap-bad     ph     3.8.4     alexcap2     6.44     17.09.2024.09.01       in vap-bad     ph     s.8.4     alexcap2     6.44     17.09.2024.09.01.                                                                                                    |                                                                                |           |             |                   |          |                     | i wp-links-opml                                      | php  | 2.4 KB | alekcep2  | 600    | 17.09.2024 09:01 |
| in wp-spm     pp     59.48     alektrag2     64.4     17.09.2024.0601       in wp-saftings     pp     8.3.88     alektrag2     66.4     17.09.2024.0601       in wp-saftings     pp     2.3.1     alektrag2     66.4     17.09.2024.0601       in wp-saftings     pp     3.3.6.     alektrag2     60.4     17.09.2024.0601       in wp-saftings     pp     3.3.6.     alektrag2     60.0     17.09.2024.0601       in wp-saftings     pp     4.8.80     alektrag2     60.0     17.09.2024.0601       in wp-saftings     pp     4.8.80     alektrag2     60.0     17.09.2024.0601       in wp-saftings     pp     4.8.80     alektrag2     60.0     17.09.2024.0601                                                                                                    |                                                                                |           |             |                   |          |                     | ් wp-load                                            | php  | 3.8 KB | alekcep2  | 644    | 17.09.2024 09:01 |
| wp-mail         ph         8.3 KB         alkecep2         600         17.09.2024 (901)                                                                                                    |                                                                                |           |             |                   |          |                     | ð wp-login                                           | php  | 50 KB  | alekcep2  | 644    | 17.09.2024 09:01 |
| wp-settings         php         28.1         alekcep2         64.4         17.99.2024 09:01           D:         wp-settings         php         33.6         alekcep2         60.0         17.99.2024 09:01           D:         wp-starkback         php         48.8         alekcep2         60.0         17.99.2024 09:01           D:         wp-starkback         php         48.8         alekcep2         60.0         17.99.2024 09:01                                                                                                    |                                                                                |           |             |                   |          |                     | ो wp-mail                                            | php  | 8.3 KB | alekcep2  | 600    | 17.09.2024 09:01 |
| Imp operation         php         33.6.         alekcap2         600         17.09.2024.09.01           Imp operation         php         4.8.88         alekcap2         600         17.09.2024.09.01           Imp operation         php         4.8.88         alekcap2         600         17.09.2024.09.01           Imp operation         php         4.8.88         alekcap2         600         17.09.2024.09.01                                                                                                    |                                                                                |           |             |                   |          |                     | i wp-settings                                        | php  | 28.1   | alekcep2  | 644    | 17.09.2024 09:01 |
| Way-trackback         php         4.8 K8         alekcep2         600         17.09.2024 0901           Deserver         Deserver         alekcep2         alekcep2         alekcep3         alekcep3         alekcep3 <td< td=""><td></td><td></td><td></td><td></td><td></td><td></td><td>i wp-signup</td><td>php</td><td>33.6</td><td>alekcep2</td><td>600</td><td>17.09.2024 09:01</td></td<>                                                                                                    |                                                                                |           |             |                   |          |                     | i wp-signup                                          | php  | 33.6   | alekcep2  | 600    | 17.09.2024 09:01 |
| Di unitari di a su su di di a su su di a su su su di a su su di a su su di a su su di a su su di a su su di a su su di a su su di a su su di a su su di a su su di a su su di a su su di a su su di a su su su su su su su su su su su su su                                                                                                    |                                                                                |           |             |                   |          |                     | i wp-trackback                                       | php  | 4.8 KB | alekcep2  | 600    | 17.09.2024 09:01 |
|                                                                                                    |                                                                                |           | _           |                   |          |                     | D. contract.                                         | -    | 2.2.40 | alabaaa b |        | 17.00.2024.00.04 |

 После этого необходимо перейти на страницу установленных плагинов WordPress и активировать плагин Hamkor Bank:

| <ul> <li>B Dashboard</li> <li></li></ul> | Plugins Add New Plugin<br>All (2)   Active (1)   Inactive (1)   Recently Active (1)   Auto-updates Dis | abled (2)                                                                                                    | Search installed plugins | Screen Options 🔻    | Help 🔻        |
|------------------------------------------|----------------------------------------------------------------------------------------------------|----------------------------------------------------------------------------------------------------|--------------------------|---------------------|---------------|
| Pages                                    | Bulk actions V Apply                                                                                   | Description                                                                                                    |                          | Automatic Updates   | 2 items       |
| WooCommerce                              | Activate Delete                                                                                        | Version 1.9.13   By FreedomPay   Vew details                                                                                                    |                          | Enable auto-updates |               |
| Products  Analytics  Analytics           | WooCommerce     Settings   Deactivate                                                                  | An ecommerce toolkit that helps you sell anything. Beautifully.<br>Version 93.3   by Automatic   View details   Docs   API docs   Community support |                          | Enable auto-updates |               |
| Marketing     Appearance     Pluning     | Plugin Bulk actions                                                                                    | Description                                                                                                    |                          | Automatic Updates   | 2 items       |
| Installed Plugins Add New Plugin         |                                                                                                    |                                                                                                    |                          |                     |               |
| 🚢 Users 🎤 Tools                          | •                                                                                                    |                                                                                                    |                          |                     |               |
| Settings     Collapse menu               |                                                                                                    |                                                                                                    |                          |                     |               |
|                                          |                                                                                                    |                                                                                                    |                          |                     |               |
|                                          |                                                                                                    |                                                                                                    |                          |                     |               |
|                                          | Thank you for creating with WordPress.                                                                 |                                                                                                    |                          |                     | Version 6.6.2 |

Следующий шаг

конфигурация плагина Hamkor Bank

# Конфигурация

## Начало

🛆 Пожалуйста, обратите внимание!

Конфигурацию плагина следует выполнять только после правильной установки.

## Откройте настройки плагина Hamkor Bank

Чтобы открыть настройки плагина Hamkor Bank, выполните следующие действия:

• Откройте панель управления вашего сайта:

| Image: Dashboard       Dashboard         Home: Update Image: Dashboard       Image: Dashboard         Image: Dashboard       Image: Dashboard         Image: Dashboard                                                                                                    | reen Options 💌 🛛 Help |
|----------------------------------------------------------------------------------------------------|-----------------------|
| Home       gateway is in the test mode. Actual payments wort work in this state.         Image: Posts       WooCommerce Setup       Image: Posts         Image: Posts       Site Health Status       Image: Posts         Image: Posts       Site Health Status       Image: Posts         Image: Posts       Image: Posts       Image: Posts       Image: Posts         Image: Posts       Image: Posts       Image: Posts       Image: Posts         Image: Posts       Image: Posts       Image: Posts       Image: Posts         Image: Posts       Activity       Image: Posts       Image: Posts         Image: Posts       Activity       Image: Posts       Image: Posts         Image: Posts       Activity       Image: Posts       Image: Posts         Image: Posts       Activity       Image: Posts       Image: Posts         Image: Posts       Activity       Image: Posts       Image: Posts         Image: Posts       Image: Posts       Image: Posts       Image: Posts         Image: Posts       Image: Posts       Image: Posts       Image: Posts         Image: Posts       Image: Posts       Image: Posts       Image: Posts         Image: Posts       Image: Posts       Image: Posts       Image: Posts         Image: Posts<                                                                                                    |                       |
| Potes   Potes   Quick Draft   Pages   Site Health Status   At a Glance   At a Glance   At withy                                                                                                    |                       |
| Posts                WooCommerce Setup             ^             ~                                                                                                    |                       |
| P Media       Site Health Status       NordPress Events and News       NordPress Events and News |                       |
| Pages     Site Health Status     ∧ ∨ ▼     WordPress Events and News     ∧ ∨ ▼       ♥ Comments     At a Glance     ∧ ∨ ▼       ₩ Voo-Commerce     Activity     ∧ ∨ ▼       ₩ Voo-Commerce     Activity     ∧ ∨ ▼       ₩ At a Glance     ∧ ∨ ▼       ₩ At a Glance     ∧ ∨ ▼       ■ Poduts     Activity       ■ Poduts     ∧ ∨ ▼       ■ Poduts     → ∨ ▼       ● Marketing                                                                                                    |                       |
| Connerts            At a Glance            Drag boxes here            Drag boxes here                                                                                                    |                       |
| WooCommerce       Products       Activity       Analytics       Marketing       Analytics                                                                                                    | here                  |
| Ativity     > > >       11     Analytics       10     Marketing       2*     Anomarane                                                                                                    |                       |
| 11     Analytics       10     Marketing       2     Anomarane                                                                                                    |                       |
| Marketing Annorance                                                                                                    |                       |
| 2 Annexance                                                                                                    |                       |
|                                                                                                    |                       |
| پلا Plugins )                                                                                                    |                       |
| 👗 Users                                                                                                    |                       |
| Tools                                                                                                    |                       |
| B Settings                                                                                                    |                       |
| O Collapse menu                                                                                                    |                       |
|                                                                                                    |                       |
|                                                                                                    |                       |
|                                                                                                    |                       |
|                                                                                                    |                       |
| Thank you for creating with <u>WordPress</u>                                                                                                    | Version               |

 Нажмите на пункт «Плагины» на левой панели, в открывшемся окне найдите строку с плагином Hamkor Bank и нажмите кнопку «Настройки»:

| 2 Dashboard                         | Plugins Add New Plugin                                  |                                                                                                    | Screen Options 🔻    | Help 🔻        |
|-------------------------------------|---------------------------------------------------------|----------------------------------------------------------------------------------------------------|---------------------|---------------|
| 📌 Posts<br>🗣 Media                  | gateway is in the test mode. Actual payments won't work | in this state.                                                                                                    |                     |               |
| Pages                               | Plugin activated.                                       |                                                                                                    |                     | ٥             |
| Comments                            | All (2)   Active (2)   Auto-updates Disabled (2)        | Search installed plugins                                                                                                    |                     |               |
| WooCommerce                         | Bulk actions                                            |                                                                                                    |                     | 2 items       |
| Analytics                           | Plugin                                                  | Description                                                                                                    | Automatic Updates   |               |
| 🗬 Marketing                         | Settings   Deactivate                                   | Version 1.9.13 [ By FreedomPay   View details                                                                                                    | Enable auto-updates |               |
| Appearance Plugins                  | WooCommerce     Settings   Deactivate                   | An ecommerce toolkit that helps you sell anything. Beauffully,<br>Version 93.3   By Automatic   View details   Docs   API docs   Community support | Enable auto-updates |               |
| Installed Plugins<br>Add New Plugin | Plugin                                                  | Description                                                                                                    | Automatic Updates   |               |
| 📥 Users                             | Bulk actions                                            |                                                                                                    |                     | 2 items       |
| 🖋 Tools                             |                                                         |                                                                                                    |                     |               |
| Settings                            |                                                         |                                                                                                    |                     |               |
| Collapse menu                       |                                                         |                                                                                                    |                     |               |
|                                     | Thank you for creating with WordPress.                  |                                                                                                    |                     | Version 6.6.2 |

 Если вы успешно выполнили предыдущие шаги, WordPress откроет окно настроек плагина:

| Dashboard     | Settings                             |                                                                                                    | Activity Finish setup |
|---------------|--------------------------------------|----------------------------------------------------------------------------------------------------|-----------------------|
| 🖈 Posts       |                                      |                                                                                                    | Help 🔻                |
| 9 Media       | Constal Bradueta Shi                 | inging Demonstry Assessed & Delevant & Delevant Demonstration State sciebilities Advanced                                   |                       |
| Pages         | General Products Shi                 | pping rayments accounts a rivery chains integration site visionity Advanced                                                 |                       |
| Comments      | gateway is in the te                 | est mode. Actual payments won't work in this state.                                                                         |                       |
| WeoCommerce   | Transforming and a constraint of the |                                                                                                    |                       |
|               | P                                    |                                                                                                    |                       |
| Home 😢        |                                      |                                                                                                    |                       |
| Customers     | Активировать плагин                  |                                                                                                    |                       |
| Reports       |                                      |                                                                                                    |                       |
| Settings      | Заголовок                            | 0                                                                                                    |                       |
| Status        |                                      |                                                                                                    |                       |
| Extensions    | Описание                             | 0                                                                                                    |                       |
| Products      |                                      |                                                                                                    |                       |
| Analytics     | Тестовый режим                       | Істовый режим                                                                                                    |                       |
| Marketing     |                                      | Place the payment gateway in development mode.                                                                              |                       |
| L mancenig    |                                      |                                                                                                    |                       |
| Appearance    | Язык страницы оплаты                 | Russian                                                                                                    |                       |
| 🖆 Plugins     |                                      | Place the payment gateway in development mode.                                                                              |                       |
| 🚢 Users       |                                      |                                                                                                    |                       |
| 🔑 Tools       | Merchant ID                          |                                                                                                    |                       |
| Settings      |                                      | * Required. This is the merchant ID, received from FreedomPay. Sandbox Merchant ID currently in use ( 554800 ).             |                       |
| Collapse menu |                                      |                                                                                                    |                       |
|               | Merchant Key                         |                                                                                                    |                       |
|               |                                      | * Required. This is the merchant key, received from FreedomPay. Sandbox Merchant Key currently in use ( iD67z43BvTy8HeAU ). |                       |
|               |                                      |                                                                                                    | -                     |

 Также этого результата можно добиться, нажав на пункт «WooCommerce» на левой панели, выбрав подпункт «Настройки». Затем, в открывшемся сверху окне выбрав группу «Оплата», и нажав кнопку «Управление» (или «Завершить настройку») в строке Нamkor Bank в выпадающем списке:

| A 0                |                                                                                                    | Activity   |
|--------------------|----------------------------------------------------------------------------------------------------|------------|
| Prosts             |                                                                                                    |            |
| Pager              | General Products Shipping Payments Accounts & Privacy Emails Integration Site visibility Advanced            |            |
| Comments           | FreedomPay gateway is in the test mode. Actual payments won't work in this state.                            |            |
| WooCommerce        | Payment Methods                                                                                              |            |
| Home 😰             | Installed payment methods are listed below and can be sorted to control their display order on the frontend. |            |
| Orders             | Method Soubled Description                                                                                   |            |
| Customers          |                                                                                                    |            |
| Reports            | E 🗠 🗸 Direct bank transfer                                                                                   | Finish set |
| Settings<br>Status |                                                                                                    |            |
| Extensions         | E A V Check payments                                                                                         | Finish se  |
| Products           | E A V Cash on delivery D Have your customers pay with cash (or by other means) upon delivery.                | Finish se  |
| II Analytics       |                                                                                                    |            |
| Marketing          | works by sending the user to enter their paym<br>information.                                                | ient Man   |
| 🔊 Appearance       |                                                                                                    |            |
| 🖌 Plugins          | Sections                                                                                                    |            |
| 🚢 Users            |                                                                                                    |            |
| 🔑 Tools            |                                                                                                    |            |
| Settings           |                                                                                                    |            |
| Collapse menu      |                                                                                                    |            |
|                    |                                                                                                    |            |
|                    |                                                                                                    |            |

## Список доступных настроек

После успешного открытия настроек следует просмотреть список доступных для изменения настроек:

• Активировать плагин

😣 Устарело — будет удалено из интерфейса в будущих версиях.

Позволяет настроить, будет ли платежный шлюз работать с WooCommerce. По умолчанию — включено.

• Заголовок

8 **Устарело** — будет удалено из интерфейса в будущих версиях.

Позволяет задать название платежной системы, которое видит пользователь при оплате. Рекомендуется не менять значение по умолчанию. Default - HamkorBank

• Описание

😣 Устарело — будет удалено из интерфейса в будущих версиях.

Позволяет задать описание платежной системы, которое видит пользователь во время оплаты.

По умолчанию - без текста

• Тестовый режим

🗵 Устарело — будет удалено из интерфейса в будущих версиях.

Позволяет установить, будет ли работать платежный шлюз на тестовые платежи или на peaльныe. При изменении этого параметра обязательно свяжитесь с менеджером Hamkor Bank, так как переключение магазина в тестовый режим или режим реальных платежей должно осуществляться как на стороне плагина, так и на стороне сервера Hamkor Bank.

По умолчанию - включено

#### • Язык страницы оплаты

Позволяет установить язык, на котором пользователь, совершающий платеж, увидит страницу оплаты. Доступные языки:

- Русский
- Английский

По умолчанию - русский

Идентификатор продавца

#### Для работы плагина его необходимо установить.

Позволяет задать идентификатор магазина в платежном шлюзе. Чтобы получить его, воспользуйтесь инструкциями .

По умолчанию - без текста

• Секретный ключ

Для работы плагина его необходимо установить.

Позволяет задать ключ магазина, который будет использоваться для подписи всех входящих транзакций в платежном шлюзе. Чтобы получить его, воспользуйтесь инструкциями .

По умолчанию - без текста

• URL-адрес API

Для работы плагина его необходимо установить.

Позволяет задать адрес платежного шлюза. Выберите адрес, который соответствует стране, в которой юридически расположен ваш магазин:

• api.hamkorbank.uz - Узбекистан.

По умолчанию - api.hamkorbank.uz

#### • Статус заказа после успешной оплаты

Позволяет установить, какой статус получит заказ в списке заказов WooCommerce после успешной оплаты. Подробнее о статусах можно прочитать здесь . Статус по умолчанию — «Обработка», поскольку некоторые проданные продукты могут потребовать доставки, поэтому продукты помечаются как оплаченные, но не завершенные.

По умолчанию — Обработка

### • Статус заказа при неудачной оплате

Позволяет установить, какой статус получит заказ в списке заказов WooCommerce после неудачной оплаты. Подробнее о статусах можно прочитать здесь . По умолчанию - Не удалось

• FFD

Позволяет установить, необходимо ли формировать фискальные документы (квитанции) при оплате.

По умолчанию - отключено

#### • Версия FFD

Позволяет задать, какую версию формата фискального документа должен использовать платежный шлюз. Доступные параметры:

• ФФД v1 - Устаревший формат фискальных документов (Россия, атол 1.05).

😣 Устарело — будет удалено из интерфейса в будущих версиях.

FFD v2 atol - Текущий формат фискальных документов (Россия, atol 1.05).

8 **Устарело** — будет удалено из интерфейса в будущих версиях.

- FFD v2 gnk Текущий формат фискальных документов (Узбекистан).
   Не забудьте заполнить поле НДС по товарам при выборе этого формата.
   Также, если вы выберете этот формат, вам необходимо заполнить некоторые поля по всем вашим товарам отдельно, включая такие поля как:
  - ikpu\_code код продукта IKPU
  - package\_code Код упаковки продукта
  - unit\_code Код единицы товара
     Заполнение этих атрибутов возможно на странице товара:

| 🚳 Dashboard           | Edit Product                         |                                  | 4                                                                                                    |                | بلائع<br>Activity Finish setup |
|-----------------------|--------------------------------------|----------------------------------|----------------------------------------------------------------------------------------------------|----------------|--------------------------------|
| 📌 Posts               |                                      |                                  | 1                                                                                                    |                | All categories Most Used       |
| 9] Media              | Product data — Simple product        | Virtual                          | Downloadable                                                                                          | ~ ~ *          | Vncategorized                  |
| 📕 Pages               | 🖌 General                            |                                  |                                                                                                    |                | + Add new category             |
| Comments              | Inventory                            | Add descriptive pieces of inform | ation that customers can use to search for this product on your store, such as "Material" or "Brand". | ٥              |                                |
| WooCommerce           | Shipping                             | Add new Add existing             | ~                                                                                                    | Expand / Close | Product tags                   |
| Products              | P Linked Broducts                    | iknu code                        |                                                                                                    | Damage To a    |                                |
| All Products          |                                      | 3                                |                                                                                                    | Nellove        | Separate tags with commas      |
| Add New<br>Categories | Advanced                             | ikpu_code                        | Value(s):<br>Enter some descriptive text. Use " " to separate different values.                       |                | Choose from the most used tags |
| lags<br>Attributes    | <ul> <li>Get more options</li> </ul> | Visible on the product page      | 5                                                                                                    | 0              |                                |
| Reviews               |                                      |                                  |                                                                                                    |                |                                |
| Analytics             |                                      | package_code                     |                                                                                                    | Remove =       |                                |
| 🖗 Marketing           |                                      | News                             | 1 Adverter                                                                                            |                |                                |
| 🔊 Appearance          |                                      | package_code                     | Enter some descriptive text. Use " " to separate different values.                                    |                |                                |
| 🖌 Plugins 🚺           |                                      |                                  |                                                                                                    |                |                                |
| 👗 Users               |                                      | Visible on the product page      |                                                                                                    |                |                                |
| 🖋 Tools               |                                      |                                  |                                                                                                    |                |                                |
| Settings              |                                      | unit_code                        |                                                                                                    | Remove =       |                                |
| Collapse menu         |                                      | Name                             | Valuater                                                                                              |                |                                |
|                       |                                      | unit code                        | Value(s):<br>Enter some descriptive text. Use " " to separate different values.                       |                |                                |
|                       |                                      |                                  |                                                                                                    |                |                                |

По умолчанию - FFD v1

## • Система налогообложения

Позволяет установить, какую налоговую систему использует магазин. Используется только если выбран FFD v2 atol. Не влияет на платеж, только на процесс фискализации. *По умолчанию - Общая налоговая система* 

## • Индикатор метода расчета

Позволяет задать, какой метод оплаты будет выбран магазином. Используется только если выбран FFD v2 atol. Не влияет на платеж, только на процесс фискализации. По умолчанию - Предоплата

## • Индикатор предмета расчета товара

Позволяет задать, что именно продает магазин. Используется только если выбран FFD v2 atol. Не влияет на оплату, только на процесс фискализации. По умолчанию - Товар

## • НДС на товары для ФФД старая версия

#### 🗵 Устарело — будет удалено из интерфейса в будущих версиях.

Позволяет установить налог на добавленную стоимость для товаров. Используется только если выбран FFD v1. Не влияет на платеж, только на процесс фискализации. *По умолчанию - Без НДС* 

#### • НДС на товары

Позволяет установить налог на добавленную стоимость для товаров. Используется только если выбран FFD v2 atol или FFD v2 gnk. Не влияет на платеж, только на процесс фискализации.

По умолчанию - Без НДС

#### Добавить доставку в FFD

Позволяет указать, включать ли доставку в фискальные документы. Не влияет на платеж, только на процесс фискализации.

По умолчанию - отключено

#### • Индикатор пункта расчета доставки

😢 Устарело — будет удалено из интерфейса в будущих версиях.

Позволяет вам установить, как магазин будет характеризовать доставку. Используется только если выбран FFD v2 atol. Не влияет на платеж, только на процесс фискализации. *По умолчанию - Работа* 

#### • НДС на доставку для старой версии FFD

8 **Устарело** — будет удалено из интерфейса в будущих версиях.

Позволяет установить налог на добавленную стоимость для доставки. Используется только если выбран FFD v1. Не влияет на платеж, только на процесс фискализации. *По умолчанию - без НДС* 

#### • НДС на доставку

Позволяет установить налог на добавленную стоимость для доставки. Используется только если выбран FFD v2 atol или FFD v2 gnk. Не влияет на платеж, только на процесс фискализации.

По умолчанию - без НДС

#### Код ІКРU для доставки

Позволяет задать код IKPU доставки (ikpu\_code). Используется только если выбран FFD v2 gnk. Не влияет на платеж, только на процесс фискализации. По умолчанию - без текста

#### • Код упаковки для доставки

Позволяет задать код упаковки для доставки (package\_code). Используется только если выбран FFD v2 gnk. Не влияет на платеж, только на процесс фискализации. По умолчанию - без текста

#### • Код единицы доставки

Позволяет задать код единицы для доставки (unit\_code). Используется только если выбран FFD v2 gnk. Не влияет на платеж, только на процесс фискализации. По умолчанию - без текста

#### После изменения настроек нажмите кнопку «Сохранить изменения»:

| 🚯 Dashboard        | Settings                                 |                                                       |   |  | , |
|--------------------|------------------------------------------|-------------------------------------------------------|---|--|---|
| 🖈 Posts            | НДС на товары для ФФД<br>старой версии   | Without VAT (Webkassa, RocketR)                       | ~ |  |   |
| 93 Media           |                                          |                                                       |   |  |   |
| 📕 Pages            | НДС на товары                            | Без НДС                                               | ~ |  |   |
| Comments           |                                          |                                                       |   |  |   |
|                    | Учитывать доставку в ФФД                 | ☐ Учитывать доставку в ФФД<br>Include delivery in OFD |   |  |   |
| Home 😰             |                                          |                                                       |   |  |   |
| Orders 1           | Признак предмета расчета<br>доставки     | Работа                                                | ~ |  |   |
|                    | H                                        |                                                       |   |  |   |
| Settings<br>Status | НДС на доставку для ФФД<br>старой версии | Without VAT (Webkassa, RocketR)                       | ~ |  |   |
|                    |                                          |                                                       |   |  |   |
| Products           | НДС на доставку                          | Без НДС                                               | ~ |  |   |
| Analytics          | 10070                                    |                                                       |   |  |   |
| Marketing          | ИКПУ код для доставки                    |                                                       |   |  |   |
| Appearance         | Код упаковки для доставки                |                                                       |   |  |   |
| 😰 Plugins 📵        |                                          |                                                       |   |  |   |
| 🕹 Users            | код единицы измерения<br>доставки        |                                                       |   |  |   |
| 🖋 Tools            |                                          |                                                       |   |  |   |
| Settings           | Save changes                             |                                                       |   |  |   |
|                    |                                          |                                                       |   |  |   |

#### Следующий шаг

интеграционное тестирование

## Тест

#### Начало

#### △ Пожалуйста, обратите внимание!

Тестирование плагина следует проводить только после правильной настройки.

Для тестирования платежного шлюза сообщите менеджеру Hamkor Bank, что вам нужен доступ для тестовых платежей, и включите тестовый режим шлюза в настройках плагина. При правильной настройке в панели управления вашего сайта будет отображаться ошибка «Плагин находится в тестовом режиме».

Кроме того, для тестирования вам понадобятся тестовые карты. Вы можете запросить их у менеджера, либо взять данные в личном кабинете Hamkor Bank, в разделе «Для разработчиков», «Список тестовых карт».

После того, как вы все настроили и получили все необходимые данные, вам необходимо убедиться, что платежная система включена в WooCommerce, после чего протестировать интеграцию.

Откройте панель управления вашего сайта:

| Dashboard                                           | Dashboard                                                          |                                                                 |                 | Screen Options 💌 Help 💌 |
|-----------------------------------------------------|--------------------------------------------------------------------|-----------------------------------------------------------------|-----------------|-------------------------|
| Home<br>Updates 🔇                                   | FreedomPay gateway is in the test mode. Actual payments won't work | in this state.                                                  |                 |                         |
| ✤ Posts ♀ Media ■ Pager                             | WooCommerce Setup     ^ * *       Site Health Status     ^ * *     | Quick Draft     ^ v *       WordPress Events and News     ^ v * |                 |                         |
| Comments WooCommerce                                | At a Glance                                                        |                                                                 | Drag boxes here | Drag boxes here         |
| Products Analytics Marketing                        | Activity ^ *                                                       |                                                                 |                 |                         |
| <ul> <li>Appearance</li> <li>Plugins (1)</li> </ul> |                                                                    |                                                                 |                 |                         |
| ▲ Users ✓ Tools 51 Settings                         |                                                                    |                                                                 |                 |                         |
| Collapse menu                                       |                                                                    |                                                                 |                 |                         |
|                                                     |                                                                    |                                                                 |                 |                         |
|                                                     | Thank you for creating with WordPress.                             |                                                                 |                 | Version 6.6.2           |

 Выберите «WooCommerce» на левой панели, подпункт «Настройки». Затем выберите группу «Платежи» вверху. Убедитесь, что HamkorBank включен. Если по какой-то причине он отключен, включите его.

| Dashboard                                                                 | Settings Activ                                                                                                    | J Dirity Finish setup |
|---------------------------------------------------------------------------|----------------------------------------------------------------------------------------------------|-----------------------|
| <ul> <li>Posts</li> <li>Media</li> <li>Pages</li> <li>Comments</li> </ul> | General         Products         Shipping         Payments         Accounts & Privacy         Emails         Integration         Site visibility         Advanced           FreedomPry gateway is in the test mode. Actual payments won't work in this state.         FreedomPry cateway is in the test mode. Actual payments won't work in this state.         FreedomPry cateway is in the test mode. Actual payments won't work in this state. | Help ¥                |
| Home 2                                                                    | rayment methods Installed payment methods are listed below and can be sorted to control their display order on the frontend.                                                                                                    |                       |
| Orders<br>Customers                                                       | Method Enabled Description                                                                                                    |                       |
| Reports<br>Settings 🔨 🧎                                                   | E $\wedge$ V Direct bank transfer Direct bank transfer Take payments in person via BACS. More commonly known as direct bank/wire transfer.                                                                                                    | nish setup            |
| Status<br>Extensions                                                      | E A V Check payments Take payments a checks. This offline gateway can also be useful to test purchases.                                                                                                    | nish setup            |
| Products                                                                  | E A V Cash on delivery Have your customers pay with cash (or by other means) upon delivery.                                                                                                    | nish setup            |
| <ul> <li>Analytics</li> <li>Marketing</li> </ul>                          | works by sending the user to to enter their payment information.                                                                                                    | Manage                |
| <ul> <li>Appearance</li> <li>Plugins</li> <li>Users</li> </ul>            | See theory                                                                                                    |                       |
|                                                                           |                                                                                                    |                       |
| <ul> <li>Collapse menu</li> </ul>                                         |                                                                                                    |                       |

- Далее необходимо создать товар для продажи, если он еще не создан. Инструкция по работе с товарами: woocommerce.com/document/managing-products .
- После этого вам необходимо перейти непосредственно в интернет-магазин, добавить товар в корзину и перейти к оплате:

| Financia Contractor                                  | Cart Checkout My account Sample Page Shop 🐴 🤨                                                        |
|------------------------------------------------------|----------------------------------------------------------------------------------------------------|
| Home / <u>Uncategorized</u> / Test product           |                                                                                                    |
| "Test product" has been added to your cart.          | View.cart                                                                                            |
|                                                      | Test product<br>10,00 T<br>Test description<br>1 Add to cart<br>Category: Uncategorized              |
| This page is in "Coming soon" mode and is only visit | We to you and those who have permission. To make it public to everyone, change visibility settings X |

| Email address<br>your@email.com<br>Billing address<br>Enter the billing address that matches your payment me | thod.                       | Order summary<br>1 Test product<br>10,00 T<br>Test description | ^<br>10,00 ∓            |  |
|----------------------------------------------------------------------------------------------------|-----------------------------|----------------------------------------------------------------|-------------------------|--|
| Country/Region<br>United States (US)                                                                         | ~                           | Add a coupon<br>Subtotal                                       | ~<br>10,00 <del>T</del> |  |
| First name<br>Your name                                                                                      | Last name<br>Your last name | Total                                                          | 10,00 <del>T</del>      |  |
| Address<br>Your address                                                                                      |                             |                                                                |                         |  |
| + Add apartment, suite, etc.                                                                                 |                             |                                                                |                         |  |
| City<br>Your city                                                                                            | State<br>California         |                                                                |                         |  |
| ZIP Code<br>11111                                                                                            | Phone (optional)            |                                                                |                         |  |
| Payment options                                                                                              |                             |                                                                |                         |  |
| Providenting                                                                                                 |                             |                                                                |                         |  |
| The payment will be processed via uy system.                                                                 |                             |                                                                |                         |  |
| Add a note to your order                                                                                     |                             |                                                                |                         |  |

• Нажмите продолжить с HamkorBank. Вы будете автоматически перенаправлены в систему Hamkor Bank для оплаты:

| · ·                                 |                                                                                                    |
|-------------------------------------|----------------------------------------------------------------------------------------------------|
| Store "Test"                        | VISA 🌑                                                                                                    |
| Order Nb13 Payment method Bank card | Card number<br>MM / YY CVC O<br>Card holder                                                                                                    |
| Mobile commerce >                   | Phone number                                                                                                    |
| or<br>PC c6n                        | Send payment information to my E-mail  by continuing to pay, you apper to to the collection and processing of personal data.  Cand discount Delivery Commission  0,00 T |
|                                     | Pay 10,00 T<br>Total Vertifiedry BasterCant.<br>VISA SecureCade.                                                                                                    |

 Введите данные вашей тестовой карты и нажмите «оплатить». Если все предыдущие шаги выполнены правильно, система покажет, что платеж прошел успешно:

| Order Ne13     Payment number     4577654       Payment method     Amount     10,00 T       Bank card     Order number     13       Mobile commerce     or     Seller       or     Commission     0,00 T       Total     10,00 T       Card number     10,00 T       THANK YOU FOR YOUR PURCHASE!                                                                                                    | Order Ne13       Payment method <ul> <li>Bank card</li> <li>Mobile commerce</li> <li>or</li> <li>or</li> <li>c6n</li> </ul> Amount 10,00 T         Order number       13         Email       your@email.com         Seller       Commission       0,00 T         Total       10,00 T       Total       10,00 T         Total       10,00 T       Total       10,00 T         Card number       Total       10,00 T       Total       10,00 T         Card number       Total       10,00 T       Total       10,00 T         Card number       THANK YOU FOR YOUR PURCHASE!       THANK YOU FOR YOUR PURCHASE!       Beturn to purchase | Order №13       Payment number       4577654                                                                                                    |                 | Store "Test" | Payment is successful           | 0                    |
|----------------------------------------------------------------------------------------------------|----------------------------------------------------------------------------------------------------|----------------------------------------------------------------------------------------------------|-----------------|--------------|---------------------------------|----------------------|
| Payment method   Amount 10,00 T  Order number 13  Mobile commerce  or  or  Commission 0,00 T  Commission 0,00 T  Total 10,00 T  Card number  THANK YOU FOR YOUR PURCHASE!                                                                                                    | Payment method<br>Bank card<br>Mobile commerce<br>or<br>or<br>cfm<br>Mobile commerce<br>cfm<br>Mobile commerce<br>Commission<br>Commission<br>Commission<br>Commission<br>Commission<br>Commission<br>Commission<br>Commission<br>Commission<br>Commission<br>Commission<br>Commission<br>Commission<br>Card number<br>THANK YOU FOR YOUR PURCHASE!                                                                                                    | Payment method<br>Bank card<br>Mobile commerce<br>or<br>con<br>Commission<br>Commission<br>C | Order №13       |              | Payment number                  | 4577654              |
| Bank card     Amount     10,00 T     Order number     13     Email     your@email.com     Seiler     Commission     0,00 T     Total     10,00 T     Card number     Thank YOU FOR YOUR PURCHASE!                                                                                                    | Bank card       10,00 T         Mobile commerce       3         or       3         c6n       10,00 T         Card number       13         Email       your@email.com         Seller       3         Commission       0,00 T         Total       10,00 T         Card number       10,00 T         Return to purchase       1000 T                                                                                                    | Bank card       10,00 T         Order number       13         Email       your@email.com         Seller       Seller         or       0,00 T         total       10,00 T         Card number       10,00 T         Card number       10,00 T                                                                                                    | Payment method  |              |                                 |                      |
| Mobile commerce         Order number         13           Email         your@email.com           or         Commission         0,00 T           Total         10,00 T           Card number         Card number           THANK YOU FOR YOUR PURCHASE!         THANK YOU FOR YOUR PURCHASE!                                                                                                    | Mobile commerce       13         Image: Commission commerce       Seller         or       Commission 0,00 T         Total 10,00 T       Card number         THANK YOU FOR YOUR PURCHASE!       THANK YOU FOR YOUR PURCHASE!                                                                                                    | Mobile commerce     13       mobile commerce     13       mobile commerce     13       mobile commerce     10       mobile commerce     10       mobile commerce     10       mobile commerce     10       mobile commerce     10       mobile commerce     10,00 T       Commission     0,00 T       Card number     10,00 T       Card number     10       Card number     10       Card number     10       Card number     10       Card number     10                                                                                                    | Bank card       | >            | Amount                          | 10,00 <b>T</b>       |
| ت المعادي المعادي<br>المعادي المعادي المعادي المعادي المعادي المعادي المعادي المعادي المعادي المعادي المعادي المعادي المعادي المعادي المعادي المعادي المعادي المعادي المعادي المعادي المعادي المعادي المعادي المعادي الم<br>معادي المعادي المعادي المعادي المعادي المعادي المعادي المعادي المعادي المعادي المعادي المعادي المعادي المعادي المعادي المعادي المعادي المعادي المعادي المعادي المعادي المعادي المعادي المعادي المعادي المعادي المعادي المعادي المعادي المعادي المعادي المعادي المعادي المعادي المعادي المعادي المعادي المع<br>المعادي المعادي المعادي المعادي المعادي المعادي المعادي المعادي المعادي المعادي المعادي المعادي المعادي المعادي المعادي المعادي المعادي المعادي المعادي المعادي المعادي المعادي المعادي المعادي المعادي المعادي المعادي المعادي المعادي الم | or Commission 0,00 T<br>Total 10,00 T<br>Card number<br>THANK YOU FOR YOUR PURCHASE!                                                                                                    | or<br>c6n<br>Commission 0,00 T<br>Total 10,00 T<br>Card number<br>THANK YOU FOR YOUR PURCHASE!<br>Return to purchase                                                                                                    | Mobile commerce |              | Order number<br>Email           | 13<br>your@email.com |
| Card number<br>THANK YOU FOR YOUR PURCHASE!                                                                                                    | Card number<br>THANK YOU FOR YOUR PURCHASE!<br>Return to purchase                                                                                                    | Card number<br>THANK YOU FOR YOUR PURCHASE!<br>Return to purchase                                                                                                    | IO              |              | Commission<br>Total             | 0,00 〒<br>10,00 〒    |
|                                                                                                    | Return to purchase                                                                                                    | Return to purchase                                                                                                    | сбп             |              | Card number<br>THANK YOU FOR YO | OUR PURCHASE!        |

 Далее вам необходимо зайти в Панель управления вашего сайта, выбрать в левой панели «WooCommerce», а затем «Заказы». На открывшейся странице должен отображаться последний оплаченный заказ, со статусом успешной оплаты (по умолчанию «Обработка», можно настроить ):

| Dashboard     | Orders                                                            |                                   |            | Activity Finish setup   |
|---------------|-------------------------------------------------------------------|-----------------------------------|------------|-------------------------|
| 📌 Posts       |                                                                   |                                   |            | Screen Options 💌 Help 💌 |
| 91 Media      |                                                                   |                                   |            |                         |
| 📕 Pages       | gateway is in the test mode. Actual payments won't work in this s | tate.                             |            |                         |
| Comments      | All (1)   Processing (1)                                          |                                   |            |                         |
| WeoCommerce   | All (i)   Processing (i)                                          |                                   |            | All   Search orders     |
| Home 🔕        | Bulk actions V Apply All dates V Filter                           | by registered customer 💉 🖌 Filter |            |                         |
| Orders 1      | Order ≑                                                           | Date 🛓                            | Status     | ≑ Total Origin          |
| Reports       | #13 Your name Your last name                                      | <ul> <li>18 mins ago</li> </ul>   | Processing | 10,00 T Direct          |
| Status        | Order ‡                                                           | Date 💂                            | Status     | ‡Total Origin           |
| Extensions    | Bulk actions                                                      |                                   |            |                         |
| Analytics     |                                                                   |                                   |            |                         |
| Marketing     |                                                                   |                                   |            |                         |
| Appearance    |                                                                   |                                   |            |                         |
| 😰 Plugins 🕦   |                                                                   |                                   |            |                         |
| 🕹 Users       |                                                                   |                                   |            |                         |
| 🖋 Tools       |                                                                   |                                   |            |                         |
| Settings      |                                                                   |                                   |            |                         |
| Collapse menu |                                                                   |                                   |            |                         |
|               |                                                                   |                                   |            |                         |
|               |                                                                   |                                   |            |                         |

### Следующий шаг

совершение боевых платежей

## Боевые платежи

### Начало

#### 🛆 Пожалуйста, обратите внимание!

Плагин можно использовать только после полного интеграционного тестирования.

Для перехода к реальным платежам вам необходимо выполнить несколько дополнительных шагов:

- Полностью настройте интернет-магазин, добавьте все товары, которые будут продаваться (это можно сделать позже, но технически безопаснее сделать все начальные настройки до запуска реальных платежей).
- Убедитесь, что настройки плагина Hamkor Bank верны.
- Сообщите менеджеру Hamkor Bank о необходимости перевода вашего магазина в режим живых платежей. Выполните обязательные действия, указанные менеджером.
- Отключите тестовый режим в настройках плагина. Если тестовый режим успешно отключен, уведомление о включенном тестовом режиме должно исчезнуть после перезагрузки веб-страницы.
- Далее вам необходимо совершить тестовый платеж, выполнив те же действия, что и при тестовом платеже (начиная с шага 4, покупка товара), но уже с использованием реальной банковской карты.
- Если оплата прошла успешно, вы сможете продолжить работу с интернет-магазином без дополнительных настроек.

Поздравляем! Вы успешно настроили плагин платежного шлюза Hamkor Bank. Обязательно регулярно обновляйте плагин в будущем.

## Обновление

### Начало

#### 🛆 Пожалуйста, обратите внимание!

Для обновления плагина, плагин должен быть уже корректно установлен на вашем сайте. Более того, обновление плагина не удаляет ранее установленные настройки. Но необходимо **проверить их сразу** после обновления.

Чтобы обновить плагин платежного шлюза Hamkor Bank, вам необходимо выполнить несколько шагов.

## Обновление с помощью WordPress

Откройте панель управления вашего сайта:

| ② Dashboard              | Dashboard                                                                |                           |                 | Screen Options 💌 Help 💌 |
|--------------------------|--------------------------------------------------------------------------|---------------------------|-----------------|-------------------------|
| Home<br>Updates          | y gateway is in the test mode. Actual payments won't work in this state. |                           |                 |                         |
| ≠ Posts                  | WooCommerce Setup                                                        | Quick Draft               |                 |                         |
| 🛂 Media<br>🔲 Pages       | Site Health Status                                                       | WordPress Events and News |                 |                         |
| Comments     WooCommerce | At a Glance                                                              |                           | Drag boxes here | Drag boxes here         |
| Products                 | Activity ^ V                                                             |                           |                 |                         |
| Analytics     Marketing  |                                                                          |                           |                 | L                       |
| Appearance               |                                                                          |                           |                 |                         |
| 🛓 Users                  |                                                                          |                           |                 |                         |
| F Tools                  |                                                                          |                           |                 |                         |
| Collapse menu            |                                                                          |                           |                 |                         |
|                          |                                                                          |                           |                 |                         |
|                          |                                                                          |                           |                 |                         |
|                          | Thank you for creating with WordPress.                                   |                           |                 | Version 6.6.2           |

 Нажмите на пункт «Плагины» на левой панели, откроется окно с плагинами WordPress, установленными на вашем сайте:

| Dashboard                         | Plugins Add New Plugin                                                       |                                                                                                    | Screen Options 🔻    | Help 🔻        |
|-----------------------------------|------------------------------------------------------------------------------|----------------------------------------------------------------------------------------------------|---------------------|---------------|
| 🖈 Posts                           | All (2)   Active (1)   Inactive (1)   Recently Active (1)   Update Available | (1)   Auto-updates Disabled (2) Search installed plugins                                                                                                    |                     |               |
| 9) Media                          |                                                                              |                                                                                                    |                     |               |
| 📕 Pages                           | Bulk actions V Apply                                                         |                                                                                                    |                     | 2 items       |
| Comments                          | Plugin                                                                       | Description                                                                                                    | Automatic Updates   |               |
| _                                 |                                                                              | Country of the second second se | Enable auto-updates |               |
| WooCommerce                       | Activate   Delete                                                            | Version 1.9.11   By FreedomPay   View details                                                                                                    |                     |               |
| Products                          | There is a new version of FreedomPay available. View version                 | on 1.9.13 details or update now.                                                                                                    |                     |               |
| Analytics                         |                                                                              |                                                                                                    |                     |               |
| 🖗 Marketing                       | WooCommerce                                                                  | An ecommerce toolkit that helps you sell anything. Beautifully.                                                                                                    | Enable auto-updates |               |
| Appearance                        | Settings   Deactivate                                                        | Version 9.3.3   By Automattic   View details   Docs   API docs   Community support                                                                                                    |                     |               |
| 😰 Plugins 📵 🛛 🗸                   | D Plugin                                                                     | Description                                                                                                    | Automatic Updates   |               |
| Installed Plugins                 | Bulk actions V Apply                                                         |                                                                                                    |                     | 2 items       |
| Add New Plugin                    |                                                                              |                                                                                                    |                     |               |
| 🕹 Users                           |                                                                              |                                                                                                    |                     |               |
| 🖋 Tools                           |                                                                              |                                                                                                    |                     |               |
| Settings                          |                                                                              |                                                                                                    |                     |               |
| <ul> <li>Collapse menu</li> </ul> |                                                                              |                                                                                                    |                     |               |
|                                   |                                                                              |                                                                                                    |                     |               |
|                                   |                                                                              |                                                                                                    |                     |               |
|                                   |                                                                              |                                                                                                    |                     |               |
|                                   |                                                                              |                                                                                                    |                     |               |
|                                   |                                                                              |                                                                                                    |                     |               |
|                                   | Thank you for creating with WordPress.                                       |                                                                                                    | 1                   | /ersion 6.6.2 |

 Нажмите кнопку «Обновить сейчас» под плагином Hamkor Bank, если WordPress предлагает такую возможность. Подождите, пока желтая полоса, уведомляющая вас о процессе установки, не сменится зеленой полосой с текстом «Обновлено»:

| Dashboard                                         | Diversing from the                                                           |                                                                                                    | Screen Options 🔻    | Help 🔻       |
|---------------------------------------------------|------------------------------------------------------------------------------|----------------------------------------------------------------------------------------------------|---------------------|--------------|
| 🖈 Posts                                           | All (2)   Active (1)   Inactive (1)   Recently Active (1)   Auto-updates Dis | abled (2) Search installed plugins                                                                                                    |                     |              |
| 9 Media                                           | Bulk actions V Apply                                                         |                                                                                                    |                     | 2 items      |
| Comments                                          | Plugin                                                                       | Description                                                                                                    | Automatic Updates   |              |
| WooCommerce                                       | Activate   Delete                                                            | Version 1.9.13   By FreedomPay   Vew details                                                                                                    | Enable auto-updates |              |
| Products     Analytics                            | ✓ Updated!                                                                   |                                                                                                    |                     |              |
| <ul> <li>Marketing</li> <li>Appearance</li> </ul> | WooCommerce Settings   Deactivate                                            | An ecommerce toolkit that helps you sell anything. Beautifully.<br>Version 93.3   By Automattic   View details   Docs   API docs   Community support | Enable auto-updates |              |
| 😰 Plugins                                         | Plugin                                                                       | Description                                                                                                    | Automatic Updates   |              |
| Installed Plugins<br>Add New Plugin               | Bulk actions                                                                 |                                                                                                    |                     | 2 items      |
| 🕹 Users                                           |                                                                              |                                                                                                    |                     |              |
| 🖋 Tools                                           |                                                                              |                                                                                                    |                     |              |
| Settings                                          |                                                                              |                                                                                                    |                     |              |
| Collapse menu                                     |                                                                              |                                                                                                    |                     |              |
|                                                   | Thank you for creating with WordPress.                                       |                                                                                                    | v                   | ersion 6.6.2 |

Последний шаг — активация плагина:

| a Dashboard                              | Plugins Add New Plugin                                                                                         |                                                                                                    | Screen Options 🔻    | Help 🔻        |
|------------------------------------------|----------------------------------------------------------------------------------------------------|----------------------------------------------------------------------------------------------------|---------------------|---------------|
| A Posts                                  | All (2)   Active (1)   Inactive (1)   Recently Active (1)   Auto-updates Disabled (2) Search installed plugins |                                                                                                    | plugins             |               |
| <ul> <li>Media</li> <li>Pages</li> </ul> | Bulk actions V Apply                                                                                           |                                                                                                    |                     | 2 items       |
| Comments                                 | Plugin                                                                                                    | Description                                                                                                    | Automatic Updates   |               |
| WooCommerce                              | Activate   Delete                                                                                              | Version 1.9.13   By FreedomPay   View details                                                                                                    | Enable auto-updates |               |
| Products Analytics Marketing             | WooCommerce<br>Settings   Deactivate                                                                           | An ecommerce toolkit that helps you sell anything. Beauffully.<br>Version 93.3   By Automattic   View details   Docs   API docs   Community support | Enable auto-updates |               |
| Appearance                               | Plugin                                                                                                    | Description                                                                                                    | Automatic Updates   |               |
| 🖄 Plugins                                | Bulk actions V Apply                                                                                           |                                                                                                    |                     | 2 items       |
| Installed Plugins<br>Add New Plugin      |                                                                                                    |                                                                                                    |                     |               |
| 🕹 Users                                  | •                                                                                                    |                                                                                                    |                     |               |
| F Tools Sottings                         |                                                                                                    |                                                                                                    |                     |               |
| <ul> <li>Collapse menu</li> </ul>        |                                                                                                    |                                                                                                    |                     |               |
|                                          |                                                                                                    |                                                                                                    |                     |               |
|                                          |                                                                                                    |                                                                                                    |                     |               |
|                                          |                                                                                                    |                                                                                                    |                     |               |
|                                          | Thank you for creating with <u>WordPress</u> .                                                                 |                                                                                                    |                     | Version 6.6.2 |
|                                          |                                                                                                    |                                                                                                    |                     |               |

#### Оставляния

Вы используете последнюю версию плагина. После обновления мы настоятельно рекомендуем вам немедленно протестировать интеграцию, прежде чем использовать ее для боевых платежей.

### Ручное обновление

Этот тип обновления актуален, если обновления, предоставляемые каталогом плагинов WordPress, не работают. В этой ситуации можно повторить шаги, описанные в разделе « Ручная установка плагинов», предварительно удалив каталог со старой версией плагина (обычно это wpcontent/plugins/hamkorbank-payment-gateway).